# Windows・MacのOS アップグレード手順

(Windows10から11、macOS12 MontereyからmacOS13 Venturaへ)

### はじめに

nfu.jp システムの動作保証環境に記載している、以下の OS について、2025 年度以降は サポート対象外とします。該当の OS をご利用の場合は本手順を参考に今年度中を目処にア ップグレードするなどの対応をお願いします。

• Windows10

Microsoft 社による Windows10 のサポート終了(2025 年 10 月 14 日迄)のため

macOS12 Monterey

2024年度中にサポート対象外となる見通しのため

なお、ご利用のパソコンによってはハードウェアの仕様が OS アップグレードの条件を満 たしていないなどの理由からアップグレードができない場合があります。その場合は、パソ コンを購入した販売店、またはメーカーにお問い合わせいただくか、パソコンの買い替えな どをご検討ください。

|   | <b>\</b> | 7 |
|---|----------|---|
| Ħ | 1)       | C |

| はじ | めに                   | . 1 |
|----|----------------------|-----|
|    | 目次                   | .1  |
| 注意 | 事項                   | . 2 |
| 1. | Windows のバージョンを確認する  | . 3 |
| 2. | Windows11 にアップグレードする | .4  |
| 3. | macOS のバージョンを確認する    | .9  |
| 4. | macOS をアップグレードする     | 10  |
| 5. | 本手順に関するお問い合わせ先       | 11  |

#### 注意事項

本手順は Microsoft 社、Apple 社の公式情報に基づき作成した手順です。ご利用パソコンのメーカーおよび、利用環境に応じて手順が異なる場合があるため、本手順はあくまで参考 としてご利用ください。

アップグレード手順を進める前に、以下の注意事項を十分に理解し、準備が整ったうえで、 ご自身の責任においてアップグレードを実施してください。

- 1. お使いのパソコンメーカーが公開しているアップグレードに関する情報を必ず確認してください。メーカーごとに異なる注意事項や手順がある場合があります。
- 2. ご利用のソフトウェアについて、特に専門性の高いソフトやフリーソフトの場合、OS のアップグレード後に、互換性に問題が生じ、正常に動作しない場合があります。アッ プグレード後の OS で動作するか、ソフトウェアメーカーが公開している互換性に関 する情報を確認してください。
- アップグレード前に重要なデータのバックアップを必ず行ってください。万が一の場合に備えて、外部ストレージやクラウドストレージなどにデータを保存しておくことを推奨します。
- 4. 本手順を実施する前に以下の点について準備してください。
  - ・Windows Update を実行し Windows10 を最新状態にする
  - ・Windows・Mac 共通で、2 時間程度(目安)の作業時間を確保する(パソコンの性能やネットワーク環境により時間は前後します)
  - ・パソコンを電源に接続する
  - ・空き容量が十分にあることを確認する

Windows の場合は 64GB 以上のストレージで 9GB の空きが必要 (目安としては 20GB 以上の空き容量を推奨)

macOSの場合は目安として 50GBの空き容量を推奨

・自宅などの安定したネットワーク環境で作業をする

## 1. Windows のバージョンを確認する

Windows のバージョンを確認します。

Windows10の場合は後述の手順を参考にWindows11にアップグレードをしてくださ

い。 1 [スタート]をクリックし、[設定]を選 8 ict 択します。 トキュメント 映画 & テレビ S ピクチャ 一
設定 ○ 電源 ○ こに入力して検索 ⊟ł -設定  $\Box$   $\times$ 2 [システム]をクリックします。 設定の検索 デバイス Bluetooth、ブリンター、マウス モバイル デバイス システム
 ディスプレイ、サウンド、通知、電源 ネットワークとインターネット WinFi 棚のモード VPN 個人用設定 背景、ロック画面、色 **アプリ** アンインストール、既定値 時刻と言語 音声認識、地域、日付 **ゲーム** Game Bar、キャプチャ、ゲーム モード アカウント アカウント、メール、同期、職場、家 
 検索
 プライパシー

 マイ ファイル、アクセス許可の検索
 場所、カメラ、マイク
 更新とセキュリティ Windows Update、回復、バック ← 設定 3 × サイドバーの一番下にある[詳細情 詳細情報 命 ホーム 報]をクリックします。 システムの種類 64 ビット オペレーティング システム、x64 ベース プロセッサ 設定の検索 画面右に「Widnows の仕様」が表示 ペンとタッチ 10 タッチ ポイントでのペンとタッチのサポート システム 3Ľ-されるので、「エディション」の右に表 ロ パッテリー この PC の名前を変更 示されている Windows のバージョ コ ストレージ Windows の仕様 ンを確認します。 1日 タブレット エディション Windows 10 Home 賞! マルチタスク バージョン インストール日 「Windows10」と表示されている場 22H2 2022 回 この PC へのプロジェクション OS ビルド 合は、Windows11にアップグレード エクスペリエンス 🗶 共有エクスペリエンス してください。 C ロヨ システム コンポーネント プロダク 自 クリップボード Windows 10 Home #-17 ジ リモート デスクトップ マイクロ 田 オプション機能 関連設定 詳細情報 BitLocker の設定

# 2. Windows11 にアップグレードする

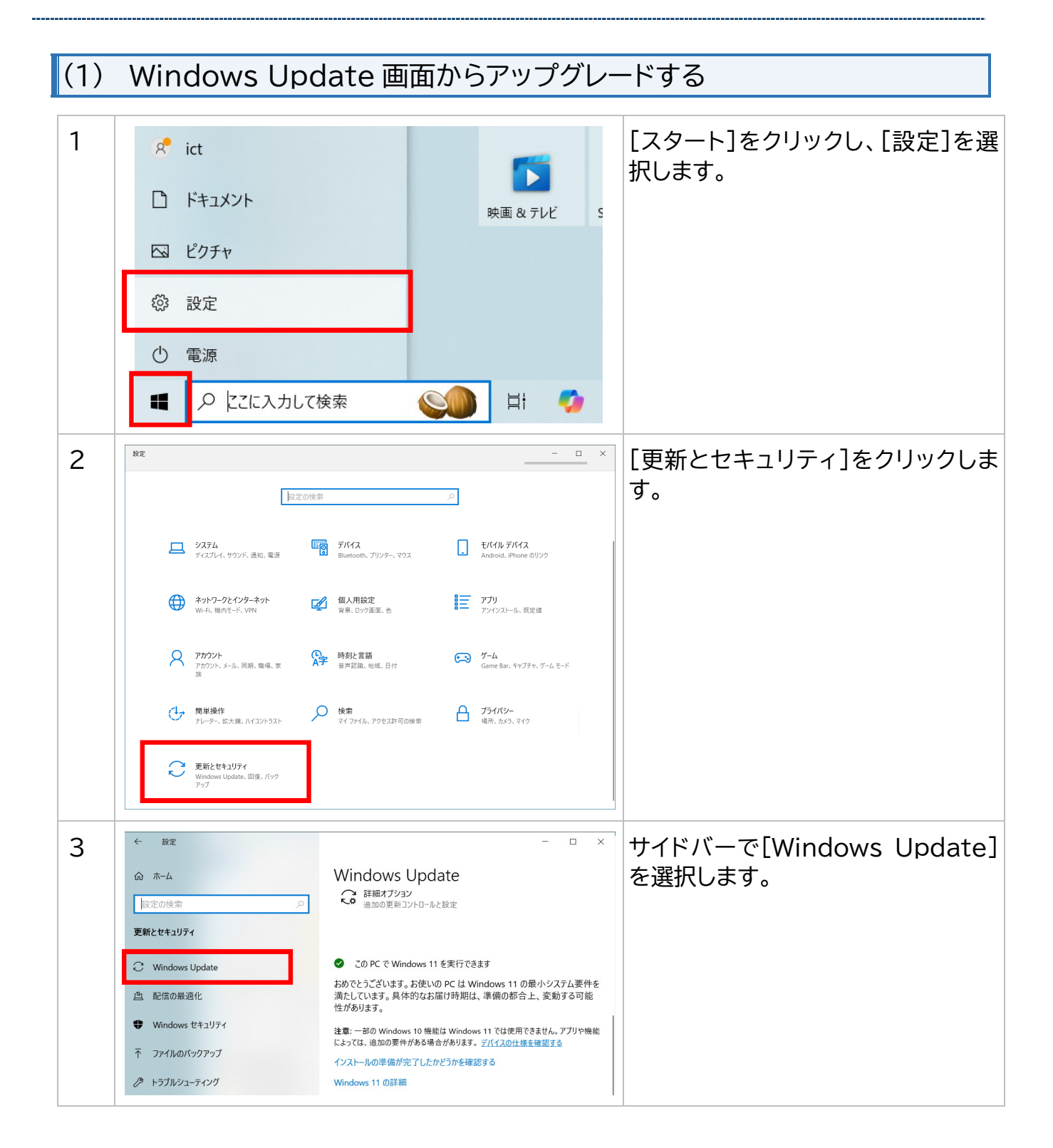

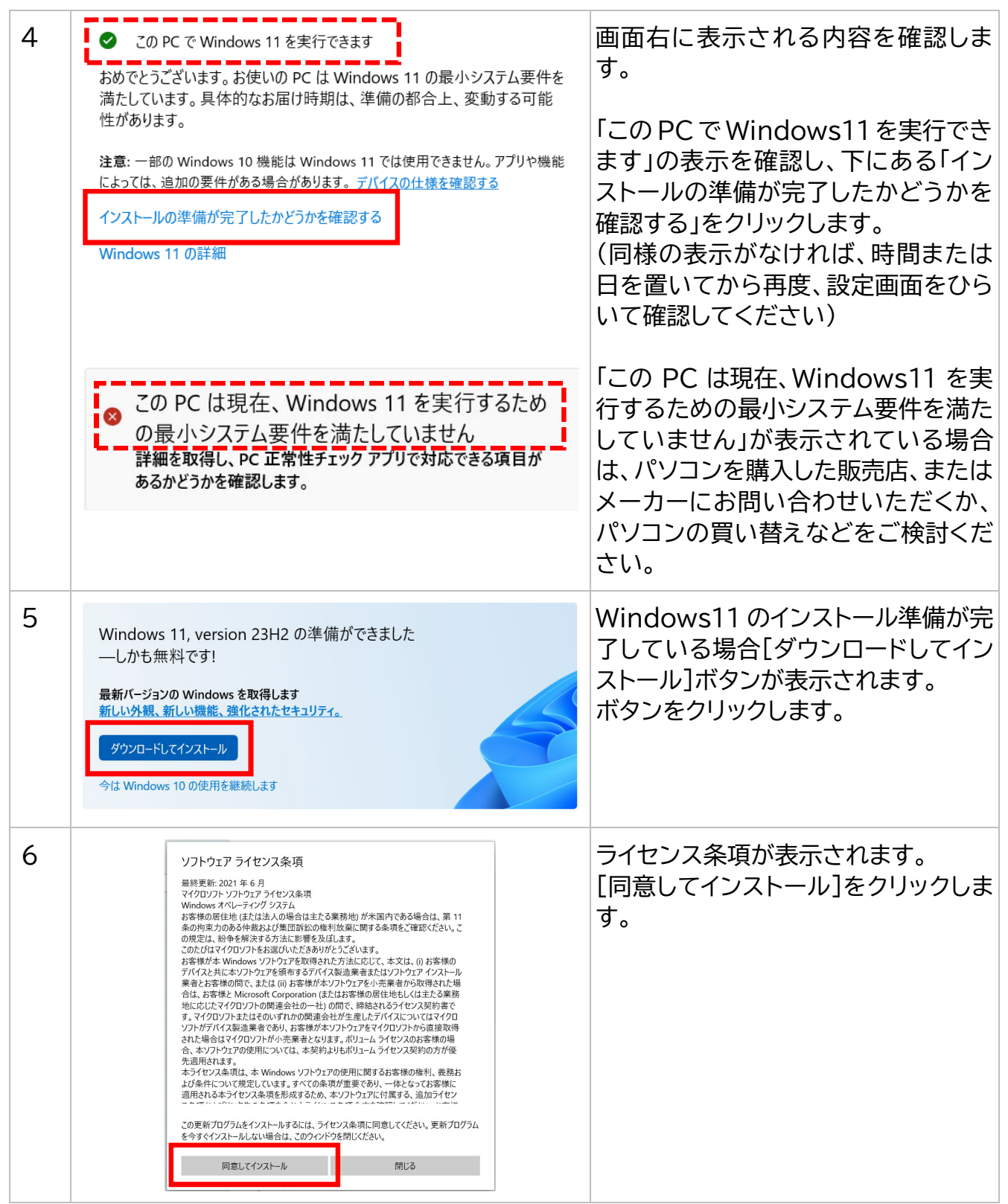

Windows · Mac の OS アップグレード手順

| 7 | Windows Update<br>利用可能な更新プログラム<br>最終チェック日時:今日、13:29<br>Windows 11, version 23H2<br>状態: ダウンロード中 - 5%<br>オプションの更新プログラムを表示                                     | ダウンロード、インストールと状態が変わります。しばらく待ちます。<br>※ダウンロードからインストールまで、<br>1~2 時間程度かかります。パソコンの<br>性能やネットワークの回線状況などに<br>より前後しまするため、時間経過の目<br>安として参考にしてください。 |
|---|----------------------------------------------------------------------------------------------------|----------------------------------------------------------------------------------------------------|
| 8 | Windows Update<br>再起動が必要です<br>の更新力ログラムは、インストールできる状態です。処理を完了するには、再起動のタイミングを指定<br>してください。<br>Windows 11, version 23H2<br>H盤、再起動の(2020年<br>今すぐ再起動する 再起動のスケジュール | インストールまで終了すると再起動ボ<br>タンが表示されます。<br>[今すぐ再起動する]をクリックします。                                                                                    |
| 9 |                                                                                                    | Windows11 の起動を確認できたら<br>アップグレードは完了です。                                                                                                    |

### (2) Windows Update を実施する

Windows11 にアップグレード後、Windows Update を実行して OS を最新状態にしま す。OS を最新状態にすることでアップグレードによる不具合等が修正される場合もある ため、本操作は実施するようにしてください。

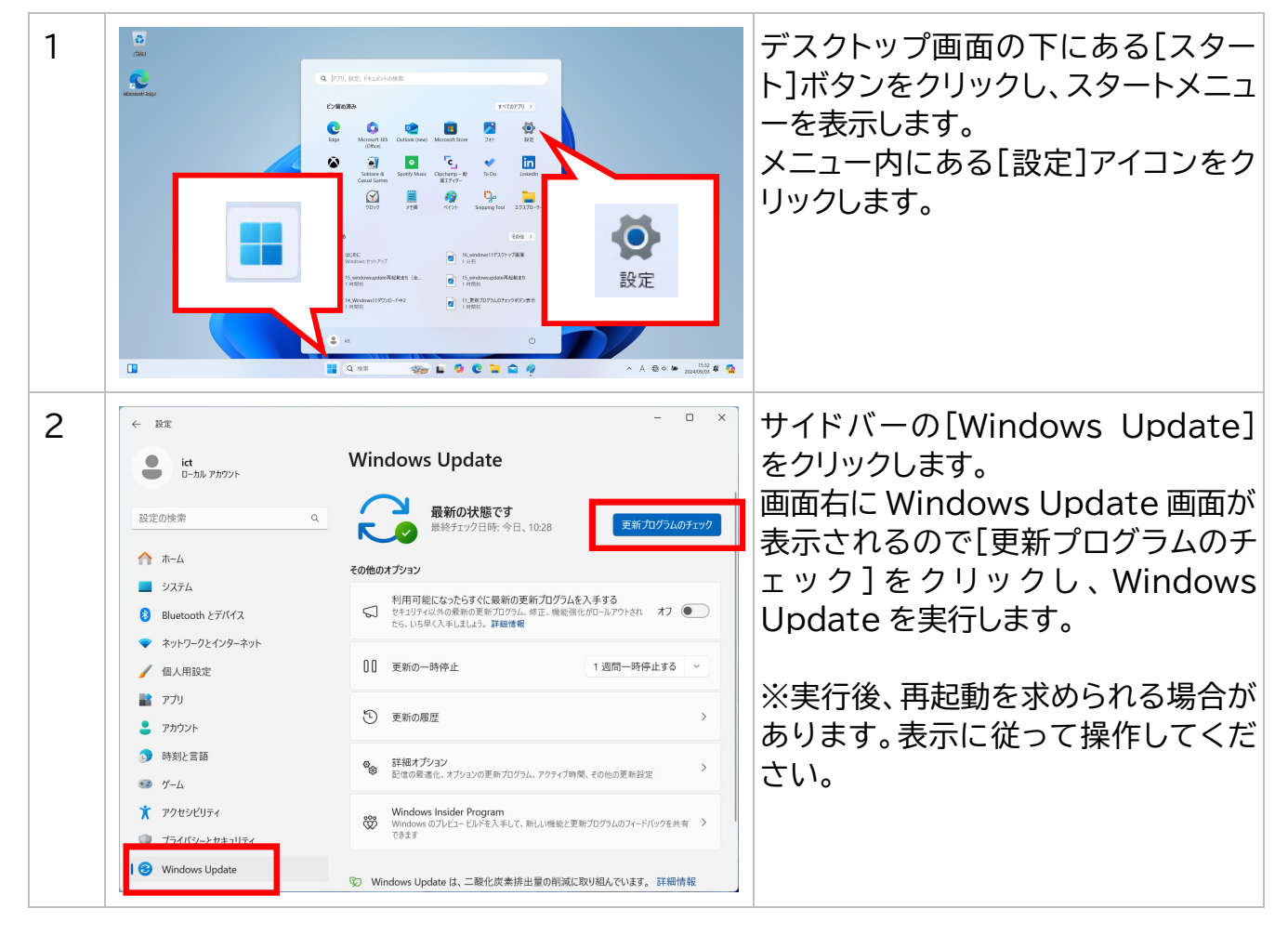

# (3)備考: Windows11 アップグレード後に不具合が発生した場合 (Windows10に戻す方法)

本手順は Windows 11 にアップグレードしたパソコンを Windows 10 に戻す手順です。 Windows 11 へのアップグレード後、ソフトウェアの使用に問題が発生した場合、まず、 問題のあるソフトウェアのメーカーにお問い合わせください。メーカーのサポートで解決 できず、パソコンの使用に支障がある場合のみ、Windows 10 への戻し作業を検討してく ださい。

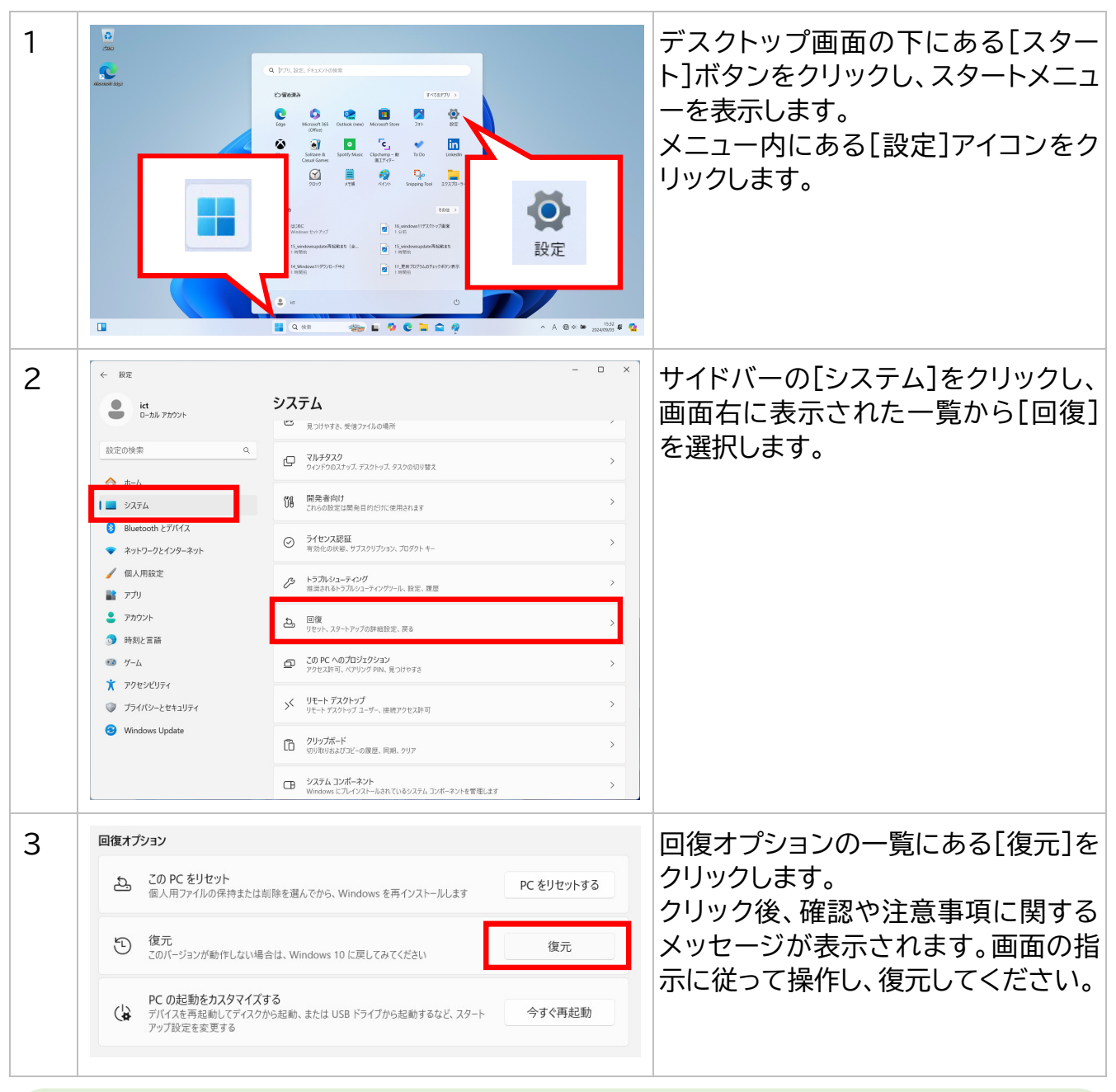

## Windows10 に戻したあとは

2025 年度以降、Windows10 は nfu.jp の動作保証環境から除外します。 ソフトウェアの問題解決が難しい場合は、パソコンの買い替えをご検討ください。

### 3. macOS のバージョンを確認する

macOS のバージョンを確認し、macOS12 Monterey の場合は後述の手順を参考に macOS をアップグレードしてください。

なお、2024 年 9 月時点の最新の macOS は「macOS15 Sequoia」です。

以下の Apple 社の Web サイト内「対応している Mac モデル」を参照し、ご自身が利用している mac のモデルに対応した最新の macOS にアップグレードすることを推奨します。

Apple 社 Web サイト: https://support.apple.com/ja-jp/108382

mac本体のモデルによっては、OSをアップグレードできない場合があります。その場合は、販売店にお問い合わせいただくか、買い替えをご検討ください。

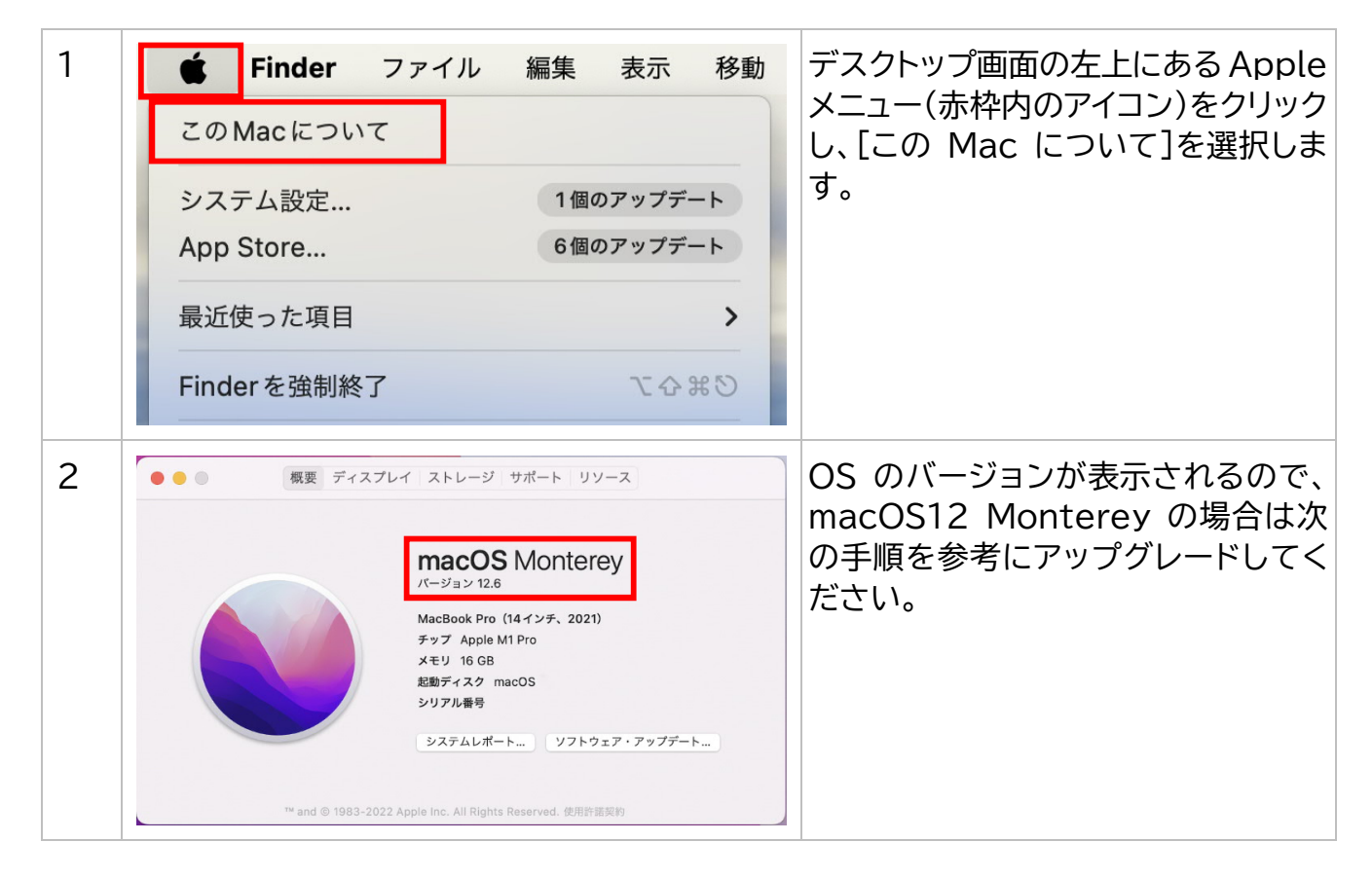

### 4. macOS をアップグレードする

本手順では、MacOSをアップグレードする場合の基本操作について紹介します。 アップグレードの注意点として、あらかじめ利用しているアプリがアップグレード後の OS バージョンに対応しているか等を事前に確認したうえで、アップグレード前に「Macの バックアップを作成」しておくことを推奨します。

アップグレード手順の詳細は後述に記載している Apple 社の Web サイトをご確認ください。

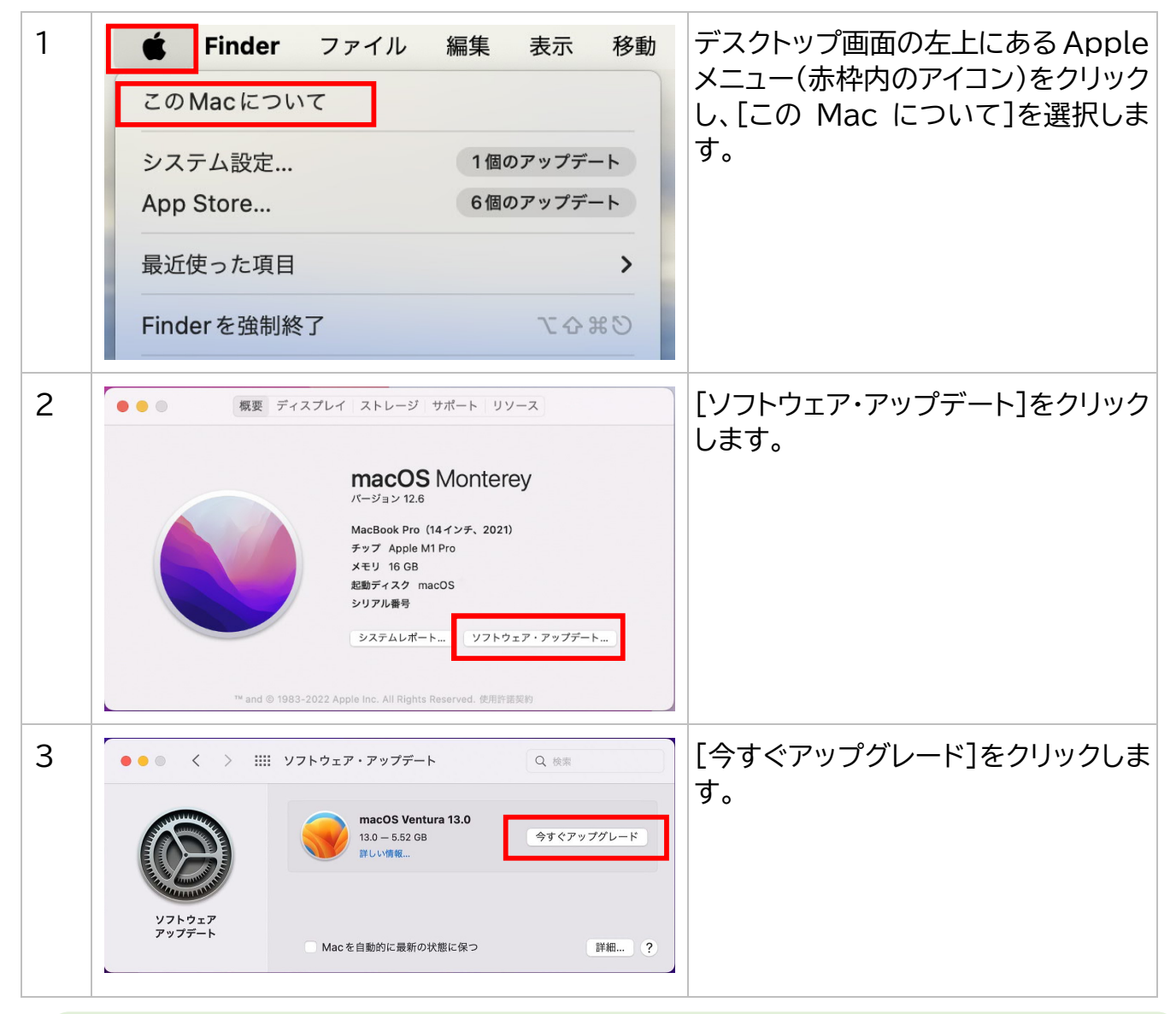

MacOS アップグレードの詳細 【Apple 社の Web サイト】https://support.apple.com/ja-jp/108382

### 5. 本手順に関するお問い合わせ先

本手順の内容に関してご不明な点がございましたら、以下の ICT 推進室(ICT サポートデ スク)までご連絡ください。

なお、ご連絡いただいた内容について、パソコンメーカーやソフトウェアメーカーにお問 い合わせいただくようご案内する場合がございますため、あらかじめご了承ください。

通学生 ICT サポートデスク Email: ict-help@ml.n-fukushi.ac.jp 通信生 nfu.jp ヘルプデスク Email: nfu-help@ml.n-fukushi.ac.jp ※回答にはお時間を要する場合がございます。